## Модуль "Паспорт мед.изделий и транспорта"

Уровень организации. Организации могут вносить, редактировать и удалять информацию о медицинских изделиях. Организации видят список оборудования своего учреждения.

Уровень управления. Управление не могут вносить, редактировать и удалять информацию о медицинских изделиях. Управлению доступен для просмотра список оборудования всех учреждений.

Зайдите в модуль "Паспорт мед.изделий и транспорта".

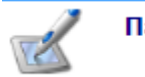

Паспорт медизделий и транспорта

Откроется окно модуля. Для получения данных нажмите кнопку "Получить данные". Для добавления нового оборудования нажмите кнопку "Добавить оборудование".

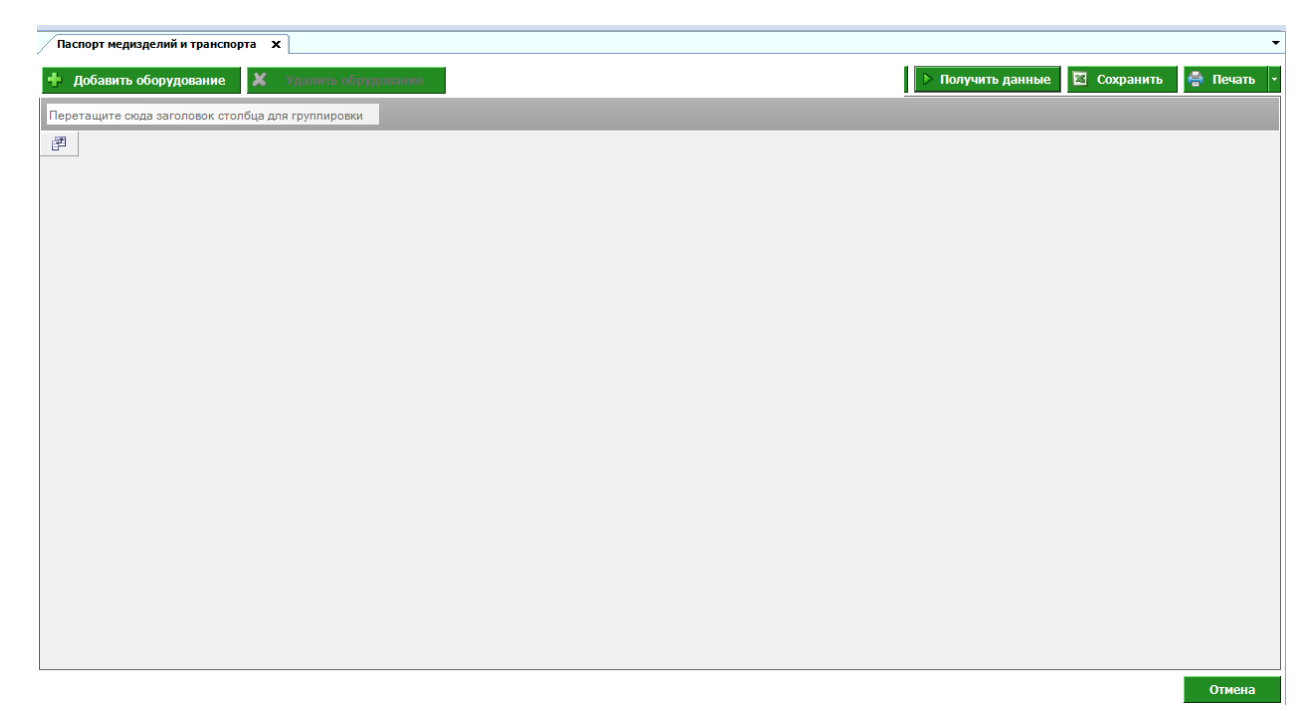

Откроется окно ввода медицинского оборудования.

| а медицинского оборудовани                           | я                        |                                             |  |
|------------------------------------------------------|--------------------------|---------------------------------------------|--|
| щая информация Сведени                               | я обэксплуатации Простой | ію бору дования                             |  |
| Подразделение:                                       |                          | •                                           |  |
| Тип оборудования:                                    |                          | •                                           |  |
| Группа оборудования:                                 |                          | •                                           |  |
| Наименование<br>оборудования:                        |                          |                                             |  |
| Инвентарный номер:                                   |                          | Номеррег.<br>свидетельства:                 |  |
| Реквизиты гос. контракта:                            |                          |                                             |  |
| Приобретено в рамках<br>(наименование<br>программы): |                          | Источник 🗨<br>финансирования:               |  |
| Цена контракта (в<br>рублях):                        | 0,00₽                    | Дата постановки на<br>бухгалтерский баланс: |  |
| Балансовая стоимость<br>оборудования (в рублях):     | 0,00 ₽                   | Датавводав<br>эксплуатацию: ▼               |  |
| Остаточная стоимость<br>оборудования (в рублях):     | 0,00 ₽                   |                                             |  |

На вкладке "Общая информация" заполните необходимые сведения.

| Ввод медицинского оборудован                         | ния                           |                                             | x             |
|------------------------------------------------------|-------------------------------|---------------------------------------------|---------------|
| Общая информация Сведен                              | ия обэксплуатации Простой обо | рудования                                   |               |
| Подразделение:                                       | Материальное обеспечение ()   | •                                           |               |
| Тип оборудования:                                    | Диагностическое               | •                                           |               |
| Группа оборудования:                                 | УЗИ                           | •                                           |               |
| Наименование<br>оборудования:                        | Аппарат УЗИ №1                |                                             |               |
| Инвентарный номер:                                   | 123                           | Номеррег.<br>свидетельства: 321             |               |
| Реквизиты гос. контракта:                            | 123                           |                                             |               |
| Приобретено в рамках<br>(наименование<br>программы): | Помощь регионам               | Источник<br>финансирования:                 | Федеральный 💌 |
| Цена контракта (в<br>рублях):                        | 50 000,00 ₽                   | Дата постановки на<br>бухгалтерский баланс: | 27.05.2019    |
| Балансовая стоимость<br>оборудования (в рублях):     | 50 000,00 ₽                   | Дата ввода в<br>эксплуатацию:               | 27.05.2019 💌  |
| Остаточная стоимость<br>оборудования (в рублях):     | 40 000,00 ₽                   |                                             |               |
|                                                      |                               |                                             |               |

Сохранить

Перейдите на вкладку "Сведения об эксплуатации. Заполните информацию на вкладке.

| бщая инф | ормация Сведения об эксплуатации Прос | стой оборудования       |
|----------|---------------------------------------|-------------------------|
| од: 201  | 19 🚖                                  |                         |
| Иесяц    | Количество проведенных исследований   | Количество рабочих смен |
| Январь   | 0                                     | 0                       |
| Февраль  | 0                                     | 0                       |
| Сентябрь | 0                                     | 0                       |
| Октябрь  | 0                                     | 0                       |
| Ноябрь   | 0                                     | 0                       |
| Март     | 0                                     | 0                       |
| Май      | 17                                    | 5                       |
| Июнь     | 120                                   | 26                      |
| Июль     | 0                                     | 0                       |
| Декабрь  | 0                                     | 0                       |
| Апрель   | 0                                     | 0                       |
| Август   | 0                                     | 0                       |

Перейдите на вкладку "Простой оборудования". Для добавления простоя у данного оборудования нажмите кнопку "Добавить".

| Ввод медицинского оборудования |                                   | ×               |
|--------------------------------|-----------------------------------|-----------------|
| Общая информация Сведения об   | эксплуатации Простой оборудования |                 |
| 🕂 Добавить 📕 Удалит            | ъ                                 |                 |
| Дата начала простоя            | Дата окончания простоя            | Причина простоя |
|                                |                                   |                 |
|                                |                                   |                 |
|                                |                                   |                 |
|                                |                                   |                 |
|                                |                                   |                 |
|                                |                                   |                 |
|                                |                                   |                 |
|                                |                                   |                 |
|                                |                                   |                 |
|                                |                                   |                 |
|                                |                                   |                 |
|                                |                                   | Сохранить       |

Появится строка для добавления условий простоя. Введите информацию и нажмите кнопку " Сохранить". Для удаления простоя нажмите кнопку "Удалить".

| Ввод медицинского оборудования      |                             | x                               |
|-------------------------------------|-----------------------------|---------------------------------|
| Общая информация Сведения об эксплу | атации Простой оборудования |                                 |
| 🕂 Добавить 📕 Удалить                |                             |                                 |
| Дата начала простоя                 | Дата окончания простоя      | Причина простоя                 |
| 12.06.2019                          | 13.06.2019                  | Краткосрочный ремонт (от 1 до 👻 |
|                                     |                             |                                 |
|                                     |                             |                                 |
|                                     |                             |                                 |
|                                     |                             |                                 |
|                                     |                             |                                 |
|                                     |                             |                                 |
|                                     |                             |                                 |
|                                     |                             |                                 |
|                                     |                             |                                 |
|                                     |                             |                                 |
|                                     |                             |                                 |
|                                     |                             |                                 |
| <u></u>                             |                             | C                               |

Оборудование появилось в списке организации. Для редактирования информации по оборудованию откройте оборудование двойным щелчком мыши. Для удаления оборудования выделите строку с оборудованием и нажмите "Удалить оборудование".

| Bit         Figure         Σ         Наименование         Σ         Организация         Σ         Подразделение         Σ         Инвентарный номе         Σ         Номер регистрационного свидетельство         Σ         Реквизиты госконтрака         Σ         О свидет         Σ         Подразделение         Σ         Инвентарный номе         Σ         Инвентарный номе         Σ                                                                                                    | еретащите сюда заг | оловок столбца д | я группировки  |                      |                     |                   |                                      |                          |            |
|----------------------------------------------------------------------------------------------------|--------------------|------------------|----------------|----------------------|---------------------|-------------------|--------------------------------------|--------------------------|------------|
| В         В         B         B                                                                                                    | Ξ Тип Σ            | Группа 🛛 🛽 🔊     | Наименование   | <b>Σ</b> Организация | Σ Подразделение Σ   | Инвентарный номер | Номер регистрационного свидетельства | ∑ Реквизиты госконтракта | Σ Способ п |
| Актотранспорт         Актотранспорт         Ластобускі         15         000 МедСорт         Тестовое подраздел         15         15         15         15         15         15         15         15         15         15         15         15         15         15         15         15         15         15         15         15         15         15         15         15         15         15         15         15         15         15         15         15         15         15         15         15         15         15         15         15         15         15         15         15         15         15         15         15         15         15         15         15         15         15         15         15         15         15         15         15         15         15         15         16         16         000         16         000         15         15         15         15         16         16         000         16         000         16         000         16         000         16         000         16         000         16         000         16         000         17         17         18                                                                                                    |                    | A                | A              | A                    |                     | Δ                 |                                      |                          | A          |
| Авторвиспорт         Лепссей         транссей         Материальное обес         155         85         54         n           Инструменталь         УЗИ         ООО МедСофт         Материальное обес         16         ООО МедСофт         Материальное обес         1         1         1         1         1         1         1         1         1         1         1         1         1         1         1         1         1         1         1         1         1         1         1         1         1         1         1         1         1         1         1         1         1         1         1         1         1         1         1         1         1         1         1         1         1         1         1         1         1         1         1         1         1         1         1         1         1         1         1         1         1         1         1         1         1         1         1         1         1         1         1         1         1         1         1         1         1         1         1         1         1         1         1         1                                                                                                    | Автотранспорт      | Автобусы         | 15             | 000 МедСофт          | Тестовое подраздел. | . 15              | 15                                   | 15                       | 15         |
| Инструменталь                                                                                                    | Автотранспорт      | Легковой транс   | 16             | 000 МедСофт          | Материальное обес   | 155               | 85                                   | 54                       | программ   |
| Лечебное (про.         Рентген         й         ООО МедСофт         Тестовое подраздел         й         й         1         1         1         1         1         1         1         1         1         1         1         1         1         1         1         1         1         1         1         1         1         1         1         1         1         1         1         1         1         1         1         1         1         1         1         1         1         1         1         1         1         1         1         1         1         1         1         1         1         1         1         1         1         1         1         1         1         1         1         1         1         1         1         1         1         1 <th1< th=""> <th1< th=""> <th< td=""><td>Инструменталь</td><td>УЗИ</td><td></td><td>ООО МедСофт</td><td>Материальное обес</td><td></td><td></td><td></td><td></td></th<></th1<></th1<>                                                                                                    | Инструменталь      | УЗИ              |                | ООО МедСофт          | Материальное обес   |                   |                                      |                          |            |
| Лечебнос (про         Рекитен         1         ООО МедСофт         Материальное обес         1         1         1         1         1           Алоторанспорт         Флюорограф         а         ООО МедСофт         Материальное обес         а         а </td <td>Лечебное (про</td> <td>Рентген</td> <td>й</td> <td>ООО МедСофт</td> <td>Тестовое подраздел.</td> <td>. Й</td> <td></td> <td>ñ</td> <td>й</td>                                                                                                    | Лечебное (про      | Рентген          | й              | ООО МедСофт          | Тестовое подраздел. | . Й               |                                      | ñ                        | й          |
| Автотранспорт         Флеорограф         я         ООО МедСофт         Материальное обес         я         я           Лечебное (про.         Ангиограф         1         ООО медСофт         Те стовое подраздел         1         СОО МедСофт         Те стовое подраздел         1         СОО МедСофт         Те стовое подраздел         1         СОО МедСофт         Те стовое подраздел         1         200 МедСофт         Те стовое подраздел                                                                                                    | Лечебное (про      | Рентген          | 1              | ООО МедСофт          | Материальное обес   | 1                 |                                      | 1                        | 1          |
| Лечебное (про         Анлюграф         1         ООО МедСофт         Тестовое подраздел         1           Диалюстическ         МРТ         ООО МедСофт         Тестовое подраздел         1         1         1         1         1         1         1         1         1         1         1         1         1         1         1         1         1         1         1         1         1         1         1         1         1         1         1         1         1         1         1         1         1         1         1         1         1         1         1         1         1         1         1         1         1         1         1         1         1         1         1         1         1         1         1         1         1         1         1         1         1         1         1         1         1         1         1         1         1         1         1         1         1         1         1         1         1         1         1         1         1         1         1         1         1         1         1         1         1         1         1 <td>Автотранспорт</td> <td>Флюорограф</td> <td>я</td> <td>000 МедСофт</td> <td>Материальное обес</td> <td><b>A</b></td> <td></td> <td>я</td> <td></td>                                                                                                    | Автотранспорт      | Флюорограф       | я              | 000 МедСофт          | Материальное обес   | <b>A</b>          |                                      | я                        |            |
| Диалностическ.         MPT         OOO МедСофт         Тестовое подраздел         Image: Comparison of the comparison of the comp | Лечебное (про      | Ангиограф        | 1              | ООО МедСофт          | Тестовое подраздел. | . 1               |                                      |                          |            |
| Диагностическ_ УЗИ Апларат УЗИ №1 ООО МедСофт Материальное обес_ 123 321 123 П                                                                                                    | Диагностическ      | MPT              |                | ООО МедСофт          | Тестовое подраздел. |                   |                                      |                          |            |
|                                                                                                    | Диагностическ      | УЗИ              | Алларат УЗИ №1 | 000 МедСофт          | Материальное обес   | 123               | 321                                  | 123                      | Помощь     |
|                                                                                                    |                    |                  |                |                      |                     |                   |                                      |                          |            |

Отмена